# 电子表格 分页设计

分页是以分页的形式展现报表数据的一种报表功能。

有两种分页形式,且两种形式可以结合应用。

| 分页形式       | 说明                                 |
|------------|------------------------------------|
| 报表操作的分页设置  | 适用于数据量较大的报表,用于将数据进行分页展现。           |
| 单元格设置的分页属性 | 适用于根据扩展字段的每个值进行分页,用于以行或列为单位进行分页展现。 |

# 报表操作的分页设置

### 功能入口

点击工具栏的 页面设置 按钮,弹出"页面设置"窗口,切换到"报表类型"页,进行分页设置,如图:

|                                                                                                    | 插入 页面布局 公式 数据 审阅 视图 安全                                                                                             | 开发工具                                                   | ミン 一 一 一 一 一 一 一 一 一 一 一 一 一 一 一 一 一 一 一                            | Smartbi                                                                                 |   |
|----------------------------------------------------------------------------------------------------|----------------------------------------------------------------------------------------------------|--------------------------------------------------------|---------------------------------------------------------------------|-----------------------------------------------------------------------------------------|---|
| ●       ●       ●       ●       ●       ●       ●       ●       ●       ●       ●       ●       ●       ●       ●       ●       ●       ●       ●       ●       ●       ●       ●       ●       ●       ●       ●       ●       ●       ●       ●       ●       ●       ●       ●       ●       ●       ●       ●       ●       ●       ●       ●       ●       ●       ●       ●       ●       ●       ●       ●       ●       ●       ●       ●       ●       ●       ●       ●       ●       ●       ●       ●       ●       ●       ●       ●       ●       ●       ●       ●       ●       ●       ●       ●       ●       ●       ●       ●       ●       ●       ●       ●       ●       ●       ●       ●       ●       ●       ●       ●       ●       ●       ●       ●       ●       ●       ●       ●       ●       ●       ●       ●       ●       ●       ●       ●       ●       ●       ●       ●       ●       ●       ●       ●       ●       ●       ●       ● | ▲ 图形・     左父格     → 扩展方向从上到下       ● 更改     上父格     → 数据设置       ● 現     正     总                                   | <ul> <li>● 插入</li> <li>● 覆盖</li> <li>◎ 区域 •</li> </ul> | <ul> <li>☑ 过滤</li> <li>□ 格式 </li> <li>■ 橋式 </li> <li>■ 橋</li> </ul> | <ul> <li>引用参数</li> <li>②</li> <li>参数排版</li> <li>□</li> <li>参数管理 ✓</li> <li>☑</li> </ul> |   |
| H27 • ®, fx                                                                                                    |                                                                                                    |                                                        |                                                                     |                                                                                         |   |
| A B C<br>1                                                                                                    |                                                                                                    | J                                                      | K L                                                                 | М                                                                                       | Ν |
| 2 发货城市 单价 销售额                                                                                                    | ● 分组报表 分页设置: □ 行分页 □ 列分页                                                                                           |                                                        |                                                                     |                                                                                         |   |
| <ul> <li>3 城市(区域信息单价(区域信 唐额(区域信息査))</li> <li>4</li> <li>5</li> <li>6</li> <li>7</li> <li>8</li> <li>9</li> <li>9</li> <li>10</li> <li>11</li> <li>12</li> <li>13</li> <li>14</li> <li>15</li> <li>16</li> <li>17</li> <li>18</li> <li>19</li> </ul>                                                                                                    | 数相图域: ●默认 ●自定义 位置<br>〕 蒲単根表 分页行数: ●系统选项<br>□ 指定行数: ●是<br>□ 音<br>□ 音<br>● 系统选项<br>● Excel融合分析 Sheer分页改置<br>■Eb场型示范化 |                                                        |                                                                     |                                                                                         |   |
| 20                                                                                                    | 确定 取消                                                                                                    |                                                        |                                                                     |                                                                                         |   |
| 21                                                                                                    |                                                                                                    |                                                        |                                                                     |                                                                                         |   |

#### 界面介绍

设置项

说明

报表操作的分页设置
 功能入口
 界面介绍
 单元格设置的分页属性

|         | 2 🖻 导    | ± 🔒 M≇    | <b>顶 √上一页</b> | 1_/2页      | ▶下─页 ▶ 尾页 |  |
|---------|----------|-----------|---------------|------------|-----------|--|
|         | 产品类别     | 产品名称      | 销售量           | 销售额        |           |  |
|         |          | 鸭肉        | 1649          | 97795.072  |           |  |
|         |          | 鸡肉        | 755           | 4728.2375  |           |  |
|         | 肉/家禽     | 猪肉        | 978           | 32698.38   |           |  |
|         |          | 盐水鸭       | 722           | 20574.17   |           |  |
|         |          | 鸡         | 95            | 7226.5     |           |  |
|         |          | 蜜桃汁       | 883           | 13644      |           |  |
|         |          | 苹果汁       | 828           | 12788.1    |           |  |
|         |          | 柠檬汁       | 981           | 15760.44   |           |  |
|         |          | 绿茶        | 623           | 141396.735 |           |  |
|         |          | 牛奶        | 1057          | 16355.96   |           |  |
|         | 66 ¥N    | 苏打水       | 819           | 10696.65   |           |  |
|         | 以科       | 浓缩咖啡      | 1155          | 8177.49    |           |  |
|         |          | 啤酒        | 506           | 6350.4     |           |  |
|         |          | 运动饮料      | 793           | 12294.54   |           |  |
|         |          | 汽水        | 1125          | 4504.365   |           |  |
|         |          | 柳橙汁       | 580           | 23526.7    |           |  |
|         |          | 矿泉水       | 184           | 2396.8     |           |  |
|         |          | 薯条        | 520           | 9244.6     |           |  |
|         |          | 饼干        | 1158          | 17215.7755 |           |  |
|         |          | 玉米片       | 138           | 1368.7125  |           |  |
|         |          | 棉花糖       | 753           | 19849.1445 |           |  |
|         |          | 花生        | 1016          | 9104       |           |  |
|         |          | 山渣片       | 1083          | 47234.97   |           |  |
|         | 点心       | 绿豆糕       | 799           | 8714       |           |  |
|         |          | 糖果        | 723           | 5862.62    |           |  |
|         |          | 蛋糕        | 486           | 3967.58    |           |  |
|         |          | 玉米饼       | 255           | 4315.6875  |           |  |
|         |          | 牛肉干       | 365           | 15099.875  |           |  |
|         |          | 巧克力       | 318           | 3704.4     |           |  |
|         |          | 桂花糕       | 313           | 22563.36   |           |  |
|         |          | 黄鱼        | 612           | 13424.1975 |           |  |
|         |          | 鱿鱼        | 805           | 13458.46   |           |  |
| 列分页     | 列分页是指对由子 | 表格进行行和列的  | 分面。当行或列起      | 过而而大小时,均4  | 今讲行分页显示。  |  |
| 7474 94 |          | 法单独设置,要勾注 | 选"列分页"必须      | 顶先勾选"行分页"  | 0         |  |

|                                         |                       | 自定义  | 自定义可实现设置多个数据                                                                                                    | 区域。                                                                                                    |                                                                                                    |                                                                                                    |                                                                                                    |                                           |
|-----------------------------------------|-----------------------|------|----------------------------------------------------------------------------------------------------|----------------------------------------------------------------------------------------------------|----------------------------------------------------------------------------------------------------|----------------------------------------------------------------------------------------------------|----------------------------------------------------------------------------------------------------|-------------------------------------------|
|                                         |                       |      | 勾选"自定义"后,点击                                                                                                    | <b>设置</b> 按钮,进入"数据区                                                                                                    | 设置"界面,如图:                                                                                                    |                                                                                                    |                                                                                                    |                                           |
|                                         |                       |      |                                                                                                    |                                                                                                    |                                                                                                    |                                                                                                    |                                                                                                    |                                           |
|                                         |                       |      | 👃 数据区设置                                                                                                    |                                                                                                    | — C                                                                                                    | - X                                                                                                    |                                                                                                    |                                           |
|                                         |                       |      |                                                                                                    |                                                                                                    |                                                                                                    |                                                                                                    |                                                                                                    |                                           |
|                                         |                       |      |                                                                                                    |                                                                                                    |                                                                                                    |                                                                                                    |                                                                                                    |                                           |
|                                         |                       |      | 自定义数据区:                                                                                                    |                                                                                                    |                                                                                                    |                                                                                                    |                                                                                                    |                                           |
|                                         |                       |      |                                                                                                    |                                                                                                    |                                                                                                    |                                                                                                    |                                                                                                    |                                           |
|                                         |                       |      |                                                                                                    |                                                                                                    |                                                                                                    |                                                                                                    |                                                                                                    |                                           |
|                                         |                       |      |                                                                                                    |                                                                                                    |                                                                                                    | 添加                                                                                                    |                                                                                                    |                                           |
|                                         |                       |      |                                                                                                    |                                                                                                    |                                                                                                    |                                                                                                    |                                                                                                    |                                           |
|                                         |                       |      |                                                                                                    |                                                                                                    |                                                                                                    |                                                                                                    |                                                                                                    |                                           |
|                                         |                       |      |                                                                                                    |                                                                                                    |                                                                                                    | 删除                                                                                                    |                                                                                                    |                                           |
|                                         |                       |      |                                                                                                    |                                                                                                    |                                                                                                    |                                                                                                    |                                                                                                    |                                           |
|                                         |                       |      |                                                                                                    |                                                                                                    |                                                                                                    |                                                                                                    |                                                                                                    |                                           |
|                                         |                       |      |                                                                                                    |                                                                                                    |                                                                                                    |                                                                                                    |                                                                                                    |                                           |
|                                         |                       |      |                                                                                                    |                                                                                                    |                                                                                                    |                                                                                                    |                                                                                                    |                                           |
|                                         |                       |      |                                                                                                    |                                                                                                    |                                                                                                    |                                                                                                    |                                                                                                    |                                           |
|                                         |                       |      |                                                                                                    |                                                                                                    |                                                                                                    |                                                                                                    |                                                                                                    |                                           |
|                                         |                       |      |                                                                                                    |                                                                                                    |                                                                                                    |                                                                                                    |                                                                                                    |                                           |
|                                         |                       |      |                                                                                                    |                                                                                                    |                                                                                                    |                                                                                                    |                                                                                                    |                                           |
|                                         |                       |      |                                                                                                    |                                                                                                    |                                                                                                    |                                                                                                    |                                                                                                    |                                           |
|                                         |                       |      |                                                                                                    |                                                                                                    |                                                                                                    |                                                                                                    |                                                                                                    |                                           |
|                                         |                       |      |                                                                                                    |                                                                                                    |                                                                                                    |                                                                                                    |                                                                                                    |                                           |
|                                         |                       |      |                                                                                                    |                                                                                                    |                                                                                                    |                                                                                                    |                                                                                                    |                                           |
|                                         |                       |      |                                                                                                    |                                                                                                    |                                                                                                    |                                                                                                    |                                                                                                    |                                           |
|                                         |                       |      |                                                                                                    | 福宁                                                                                                    | <b>町</b> (当                                                                                                    |                                                                                                    |                                                                                                    |                                           |
|                                         |                       |      |                                                                                                    | NHAE                                                                                                    | 42/11                                                                                                    |                                                                                                    |                                                                                                    |                                           |
|                                         |                       |      |                                                                                                    |                                                                                                    |                                                                                                    |                                                                                                    | 3 S S                                                                                                    |                                           |
|                                         |                       |      |                                                                                                    |                                                                                                    |                                                                                                    |                                                                                                    |                                                                                                    |                                           |
|                                         |                       |      | ▲ 1、不支持修改数                                                                                                    | 据区域。若需要修改已经i                                                                                                    | 2置好的数据区域,可将                                                                                                    | 已设置好的数据                                                                                                    | 区域删除,并重新设置。                                                                                                    |                                           |
|                                         |                       |      |                                                                                                    | 三则吟行 利时 粉捉区域                                                                                                    | 不会自动亦化 電重新近                                                                                                    | 1.盖料书区档                                                                                                    |                                                                                                    |                                           |
|                                         |                       |      | 2、thttxcel中近1、                                                                                                    | 胴际1]、列时,双插区ማ                                                                                                    | 小云日幼文化, 而里胡り                                                                                                    | 《且数166以。                                                                                                    |                                                                                                    |                                           |
|                                         |                       |      | 3、数据区域显示                                                                                                    | 的顺序以同一Sheet分组,                                                                                                    | 单元格之间存在相互依赖                                                                                                    | 领关系优先进行周                                                                                                    | 展示,不影响其他区域的数                                                                                                    | 据区域会                                      |
|                                         |                       |      | 排仕取后。                                                                                                    |                                                                                                    |                                                                                                    |                                                                                                    |                                                                                                    |                                           |
|                                         |                       |      |                                                                                                    |                                                                                                    |                                                                                                    |                                                                                                    |                                                                                                    |                                           |
| 清单报                                     | 每面行数                  |      |                                                                                                    |                                                                                                    |                                                                                                    |                                                                                                    |                                                                                                    |                                           |
| 表                                       |                       | 系统选  | 每页行数可以设置报表每页                                                                                                    |                                                                                                    |                                                                                                    |                                                                                                    |                                                                                                    |                                           |
|                                         | 4711                  | 系统选项 | 每页行数可以设置报表每页                                                                                                    | 显示多少行数。                                                                                                    |                                                                                                    |                                                                                                    |                                                                                                    |                                           |
|                                         | 4 <b>7</b> 11 W       | 系统选项 | 每页行数可以设置报表每页系统选项指该设置项与系统                                                                                                    | 「显示多少行数。<br>选项中设置的值相同。                                                                                                    |                                                                                                    |                                                                                                    |                                                                                                    |                                           |
|                                         | 4 <b>7</b> H <b>X</b> | 系统选项 | 每页行数可以设置报表每页<br>系统选项指该设置项与系统                                                                                                    | 显示多少行数。<br>选项中设置的值相同。                                                                                                    |                                                                                                    |                                                                                                    |                                                                                                    |                                           |
| ~~~~~~~~~~~~~~~~~~~~~~~~~~~~~~~~~~~~~~~ | 4711 2                | 系统选项 | 每页行数可以设置报表每页<br>系统选项指该设置项与系统<br>骨 副: 新始 新 · 新始 · 新始 · 新始 · 新始 · 新始 · 新始 · 新                                                                                                    | 显示多少行数。<br>选项中设置的值相同。                                                                                                    | 重成分析 性能依化 水印设置 模仿                                                                                                    | <u>東の雪 4757の雪</u> 移利                                                                                                    | 的声 草砚设置                                                                                                    | C                                         |
|                                         | 471134                | 系统选项 | 每页行数可以设置报表每页<br>系统选项指该设置项与系统<br>骨 动 :                                                                                                    | 显示多少行数。<br>选项中设置的值相同。<br>===≈∞要量                                                                                                    | 割近9軒 性態成化 水印成量 勝道<br>初始儀(不自強直)                                                                                                    | <u> 新物調 利利物調 線</u> 1                                                                                                    | 10月 高级设置<br>恢复初始值                                                                                                    |                                           |
|                                         | 47.11 X               | 系统选项 | 每页行数可以设置报表每页<br>系统选项指该设置项与系统<br>會 印號 + 基础5% ×<br>公共设置 用中管理 类素分析即常重调<br>在电脑病目描述大小:                                                                                                    | 显示多少行数。<br>选项中设置的值相同。<br>■ <sup>■■</sup> ◎ (東金) ● (東金)<br>● (東金) ● (東金)<br>● (東金) ● (東金)<br>● (東金) ● (東金)<br>● (東金) ● (東金)                                                                                                    | 西风ら析 性単成化 水口以重 数1<br>初始度(不足活動)                                                                                                    | 토양클 411(양클 64)                                                                                                    | 10月 高级设置<br>恢复初始信                                                                                                    |                                           |
|                                         | 47.11 X               | 系统选项 | 每页行数可以设置报表每页<br>系统选项指该设置项与系统<br>費 印號   新日期 ×<br>公共设置 用户管理 灵乐分析即序重阅<br>在电脑测自显成大小:<br>打开时即断新数据:                                                                                                    | <ul> <li>豆 示 多少行数。</li> <li>広 项 中 设置的值相同。</li> <li></li></ul>                                                                                                    | 845.957 住墓成化 水口(2里 数)<br>初始儀(不足活应)<br>初始儀(百二)                                                                                                    | 보상코 411(상코 64)                                                                                                    | 20月 高级设置<br>恢复初始值<br>恢复初始值                                                                                                    |                                           |
|                                         | 471134                | 系统选项 | 每页行数可以设置报表每页<br>系统选项指该设置项与系统                                                                                                    | <ul> <li>         ・</li></ul>                                                                                                    | (4月の時) 性能成化 水印度量 数値<br>初始値(不自活应)<br>初始値(目初)<br>初始値(20)                                                                                                    | 主公글 4747公글 49-<br>[<br>[<br>[                                                                                                    | 39周 常级设置<br>恢复初始值<br>恢复初始值<br>恢复初始值                                                                                                    | E                                         |
|                                         | 471134                | 系统选项 | 每页行数可以设置报表每页<br>系统选项指该设置项与系统<br>● PBE ● EREE ×<br>公共设置 用户管理 灵法分析即库查询<br>在电脑瞬间适应大小:<br>打开时即期新数集:<br>少于多少Sheet次生感感果:<br>机端位:                                                                                                    | <ul> <li>         ・</li></ul>                                                                                                    | <ul> <li>表現分析 住地(花化 水口)(注重 秋山<br/>初始頃(不自遠应)</li> <li>初始頃(不自遠应)</li> <li>初始頃(自动)</li> <li>初始頃(自动)</li> <li>初始頃(自动)</li> <li>初始頃(自动)</li> </ul>                                                                                                    | 島の雪 4747の雪 修<br> <br> <br> <br> <br> <br> <br> <br>                                                                                                    | 20時 意吸设置<br>恢复初始值<br>恢复初始值<br>恢复初始值<br>收复初始值                                                                                                    | E                                         |
|                                         | 471134                | 系统选项 | 每页行数可以设置报表每页<br>系统选项指该设置项与系统<br>● PBE ● EREE ×<br>公开设置 用户管理 更为分析即度要问<br>在电脑瞬间适应大小:<br>打开时即期新数据:<br>少于参少Sheet-次生感感果:<br>机端位:<br>[[编层理过] 语辨明句会与中最函数以选中:                                                                                                    | <ul> <li>         ・</li></ul>                                                                                                    | <ul> <li>(生態状化 水口)2里 秋山</li> <li>初始儀(不正法広)</li> <li>初始儀(自动)</li> <li>初始儀(自动)</li> <li>初始儀(自动)</li> <li>初始儀(自动)</li> <li>初始儀(自动)</li> <li>(1) (1) (1) (1) (1) (1) (1) (1) (1) (1)</li></ul>                                                                                                    | 1910 1910 1910 1910 1910 1910 1910 1910                                                                                                    | 20時 意吸设置<br>                                                                                                    | E                                         |
|                                         | 471134                | 系统选项 | 每页行数可以设置报表每页<br>系统选项指该设置项与系统<br>一条电。                                                                                                    | <ul> <li>         「显示多少行数。         <ul> <li></li></ul></li></ul>                                                                                                    | 4現分析 住総代化 水口設置 約約 初始儀(不忍追应) 初始儀(日初) 初始儀(日初) 初始儀(日初) 初始儀(日初) 初始儀(西) 初始儀(西) 初始儀(西) 初始儀(西) 四始儀(西)                                                                                                    | 単位当 4 打ち (必当 終)<br>「<br>「<br>「<br>「<br>「<br>「<br>「<br>「<br>」<br>「<br>」<br>「<br>」<br>「<br>」<br>「<br>」<br>「<br>」<br>「<br>」<br>「<br>」<br>「<br>」<br>「<br>」<br>「<br>」                                                                                                    | 0%                                                                                                    | <b>C</b>                                  |
|                                         | 471134                | 系统选项 | 每页行数可以设置报表每页<br>系统选项指该设置项与系统                                                                                                    | <ul> <li>         「显示多少行数。         <ul> <li></li></ul></li></ul>                                                                                                    |                                                                                                    | ■223 4〕151223 終月<br>日本1151223 終月<br>日本1151223 (日本11512)<br>日本115123<br>日本115123<br>日<br>日本115123<br>日<br>日本115123<br>日<br>日本115123<br>日<br>日<br>日<br>日<br>日<br>日<br>日<br>日<br>日<br>日<br>日<br>日<br>日<br>日<br>日<br>日<br>日<br>日<br>日 | b)演                                                                                                    |                                           |
| ĸ                                       | 471134                | 系统选项 | 每页行数可以设置报表每页<br>系统选项指该设置项与系统<br>《中国》《用中国》《武法》前周南重确<br>在电脑周围输达六·<br>打行时期制新数量:<br>少于多少Sheet-次生成结果:<br>时隔:<br>[编码集性] 渐转和前空白字中最否数以选中:<br>品百开面同等和则去无线题:<br>品百开面同等和则去无线题:<br>品百开面目示其问题:<br>品百开面目示其问题:                                                                                                    | <ul> <li>         「显示多少行数。         <ul> <li>             ま选项中设置的值相同。             </li> <li>             重覧の実産</li></ul></li></ul>                                                                                                    | <ul> <li>(現分析 性能状化 水印)2重 約1</li> <li>(初始儀(不由進位)</li> <li>(初始儀(日初)</li> <li>(初始儀(日初)</li> <li>(初始儀(日初)</li> <li>(初始儀(日初)</li> <li>(初始儀(否))</li> <li>(初始儀(否))</li> <li>(初始儀(否))</li> <li>(初始儀(副))</li> </ul>                                                                                                    | ■2011 1111111111111111111111111111111111                                                                                                    | 30.                                                                                                    |                                           |
|                                         | 471134                | 系统选项 | 每页行数可以设置报表每页<br>系统选项指该设置项与系统<br>希导新   系统选项<br>合导新   系统选项 ×<br>公共设置 用户管理 灵活分时间库重调<br>在电脑调曲道位大小:<br>打开时期制新数据:<br>少于多少Sheet次生成结果:<br>机限值:<br>【编展履性】游频和应会中并最正数从选中:<br>品而开面同导机的发光线器:<br>局面开面同导机的发光线器:<br>局面的影光线器:<br>局面的影光线器:<br>局面的影光线器:                                                                                      | <ul> <li>         「显示多少行数。         <ul> <li>             ま选项中设置的值相同。             </li> <li>             重覧の(要量 単単分) 電子意味             ・ 電子意味             ・ 電話(● 不可能)             ・ 電話(● 不可能)</li></ul></li></ul>                                                                                                    | <ul> <li>         ・ (19)2日 (7日)2日 (7日)         ・ (19)2日 (7日)2日         ・ (19)2日 (7日)2日         ・ (19)2日         ・ (19)2日(10)         ・ (19)2日         ・ (19)2日         ・ (</li></ul>                                                                                                    | RØZ 4797023 \$2                                                                                                    | (3) 電磁设置<br>恢复初始值<br>恢复初始值<br>恢复初始值<br>恢复初始值<br>恢复初始值<br>恢复初始值<br>恢复初始值<br>恢复初始值                                                                                                    |                                           |
| K                                       | 471134                | 系统选项 | 每页行数可以设置报表每页<br>系统选项指该设置项与系统<br>考虑时 新地区域 ×<br>公共设置 用中管理 灵活分时间库重词<br>在电脑调曲道达大小:<br>打开时期前新数量:<br>少于多少Sheet次生感感景:<br>机磁容:<br>【编标履性】满种能可空中并最正数从选中:<br>最否开自应则的关头题题。<br>最否开自应则的关头题题。<br>最否开自应则的关头题题。<br>器可有应则的关头题题。<br>器可有应则的关头题题。                                                                                              | <ul> <li>         ・</li></ul>                                                                                                    | 4歳分析 住地代化 水印設置 約<br>初始儀(不由派面)<br>初始儀(不由派面)<br>初始儀(日初)<br>初始儀(百)<br>初始儀(百)<br>初始儀(百)<br>初始儀(百)<br>初始儀(百)<br>初始儀(王)                                                                                                    |                                                                                                    | 30時 電磁设置<br>恢复初始值<br>恢复初始值<br>例复初始值<br>例复初始值<br>恢复初始值<br>恢复初始值<br>恢复初始值<br>恢复初始值<br>代复初始值                                                                                                    |                                           |
|                                         | 471134                | 系统选项 | 每页行数可以设置报表每页<br>系统选项指该设置项与系统<br>會 時時   新地區域 ×<br>公共设置 用作管理 見活分析問題書面<br>在电脑瞬間面面大小:<br>打开时間局新数据:<br>少于多少Sheet次生成地果:<br>NTRG:<br>[電磁展性] 清除新闻空白字开展高数以选件:<br>局否开后回导明则优先地题:<br>局否开后回导明则优先地题:<br>局否开后回导明则优先地题:<br>局否开后回导明则优先地题:<br>局否开后回导明的优先地题:<br>局否开后回导明的优先地题:<br>局否开后回导明的优先地题:                                               | 【显示多少行数。<br>法近项中设置的值相同。 ● 自取() 単確)(1) (1) (1) (1) (1) (1) (1) (1) (1) (1)                                                                                                    | 8成分析 性態状化 水印成量 約3<br>初始儀(不動施症)<br>初始儀(不動施症)<br>初始儀(百功)<br>初始儀(百)<br>初始儀(百)<br>初始儀(百)<br>初始儀(百)<br>初始儀(百)<br>初始儀(百)<br>初始儀(第)<br>初始儀(集)<br>初始儀(集)                                                                                                    |                                                                                                    | 0%                                                                                                    |                                           |
|                                         | 471134                | 系统选项 | 每页行数可以设置报表每页<br>系统选项指该设置项与系统<br>會 母紙   新地选项 ×<br>公共设置 用卡管理 灵活分析同席重调<br>在电脑瞬音运大小:<br>打开时图刷新数据:<br>少于多少Sheet次生磁速集:<br>NIEGS:<br>【电磁展性】 清她能后空户中将高高数以选中:<br>易否开自回可则应关注描载:<br>晶石开自回可则应关注描载:<br>晶石开自回可则应关注描载:<br>晶石开自回可则应关注描载:<br>晶石开自回可则应关注描载:<br>晶石开自回可则应关注描载:<br>晶石开自回可则应关注描载:<br>晶石开自回可则应关注描载:<br>晶石开自回可则应关注描载:<br>晶石开自可方式: | 【显示多少行数。<br>法近项中设置的值相同。 ● 自取公理 ● ##2所 电子来微 (1) (1) (1) (1) (1) (1) (1) (1) (1) (1)                                                                                                    | 8509所 (1930)の2 水田以重 約3<br>初始値(不由18面)<br>初始値(不由18面)<br>初始値(日初)<br>初始値(日初)<br>初始値(日の)<br>初始値(日の)<br>初始値(日の)<br>初始値(日の)<br>初始値(日の)<br>初始値(日の)<br>初始値(日の)                                                                                                    |                                                                                                    | 武政役置     仪复初始值     仪复初始值     仪复初始過     〇〇〇〇〇〇〇〇〇〇〇〇〇〇〇〇〇〇〇〇〇〇〇〇〇〇〇〇〇〇〇〇〇                                                                                                    | С<br>———————————————————————————————————— |
|                                         | 471134                | 系统选项 | 每页行数可以设置报表每页<br>系统选项指该设置项与系统<br>看导线 = 新地选项 ×<br>公共设置 用户管理 贯美分时间率重调<br>在电脑瞬间遮在大小<br>打开时期除新数据:<br>少于多少Sheet次生成结果:<br>快喝的:                                                                                                    | <ul> <li>         ・</li></ul>                                                                                                    | 新知分析 性態(死化 水田)(定置 約)<br>和始値(不由通面)<br>初始値(不由通面)<br>初始値(日初)<br>初始値(日初)<br>初始値(日初)<br>初始値(日の)<br>初始値(日の)<br>初始値(日の)<br>初始値(日の)<br>初始値(日の)<br>初始値(日の)<br>初始値(日の)<br>のか始値(日の)<br>のかか値(日の)<br>のかが前(日の)<br>のかが前(日の)<br>のかが                   |                                                                                                    | · · · · · · · · · · · · · · · · · · ·                                                                                                    |                                           |
|                                         | 471134                | 系统选项 | 每页行数可以设置报表每页<br>系统选项指该设置项与系统<br>看 导航 = 新地选项 ×<br>公共设置 用中管理 贯美分时间率重用<br>在电脑调音适应大小:<br>打开时期前新数据:<br>少于多少Sheet次生成结果:<br>脱端后:<br>【旗展瞳】 清荣航后空白字符是函数从进中:<br>显示开面即号式分量:<br>显示开面即号式分量:<br>最高开面即号式分量:<br>清华表<br>是音乐影片页:<br>电页示面:<br>关于系统选项,详情请参考                                                                                   | 【显示多少行数。<br>法述项中设置的值相同。<br>■BR0(表量 ##5)所 电子表感<br>○ BRE() ● AT (BRE()<br>○ BRE() ● AT (BRE()<br>○ BRE() ● AT (BRE())<br>○ BRE() ● AT (BRE())                                                                                                    | 10次分析 (生態次化 水田)は重 約1<br>初始値(不由:道面)<br>初始値(日前)<br>初始値(日前)<br>初始値(日)<br>初始値(日)<br>初始値(日)<br>初始値(日)<br>初始値(日)<br>初始値(日)<br>初始値(日)<br>初始値(日)<br>初始値(日)<br>10分前(日)<br>10分前( |                                                                                                    | 79. 高级设置<br>你复初始值<br>你复初始值<br>你复初始值<br>你复初始值<br>你复初始值<br>你复初始值<br>你复初始值<br>你复初始值<br>你复初始值<br>我复初始值<br>我复初始值<br>我复初始值<br>我复初始值<br>我夏初始值<br>我夏初始值<br>我夏初始值<br>我夏初始值<br>我夏初始道<br>我夏初始道<br>我夏初始道<br>我夏初始道<br>我夏初始道<br>我夏初始道<br>我夏初始道<br>我夏初始道<br>我夏初始道<br>我夏初始道<br>我夏初始道<br>我夏初始道<br>我夏初始道<br>我夏初始道<br>我夏初始道<br>我夏初始道<br>我夏初始道<br>我夏<br>天子<br>天子<br>天子<br>天子<br>天子<br>天子<br>天子<br>天子<br>天子<br>天子<br>天子<br>天子<br>天子                                                                                                    |                                           |
|                                         | 471134                | 系统选项 | 每页行数可以设置报表每页<br>系统选项指该设置项与系统<br>看 导航 : 新地选项 ×<br>公共总量 用产管理 贯美分时间库重和<br>在电脑调音适应大小:<br>打开时期所新数据:<br>少于多少Sheet次生成结果:<br>封调后:<br>[旗展围注] 游频航空会字符最函数从版中:<br>显否开曲回号和创新关线器:<br>显否开曲回号和创新关线器:<br>展示例号出设置:<br><b>清华在</b><br>显容获悉行数:<br>电页行数:<br>关于系统选项,详情请参考                                                                        | <ul> <li>         ・</li></ul>                                                                                                    | 総分析 性能がん 水田(2重 約) 初始儀(不由活向) 初始儀(不由活向) 初始儀(石山活向) わかく(不由活向) わかく(日本)の(1 (1 (1 (1 (1 (1 (1 (1 (1 (1 (1 (1 (1 (                                                                                                    |                                                                                                    | 2014 高級位置<br>依复初始值<br>依复初始值<br>依复初始值<br>依复初始值<br>依复初始值<br>依复初始值<br>依复初始值<br>依复初始值<br>《次复初始值<br>《次复初始值<br>《次复初始值<br>《次复初始值<br>《次复初始值<br>《次复初始值<br>《次复初始值<br>《次复初始佳<br>《次复初始佳<br>《次复初始佳<br>《次夏初始佳<br>《次夏初始佳<br>《次夏初始佳<br>《次夏初始佳<br>《次夏初始佳<br>《次夏初始佳<br>《次夏初始佳<br>《次夏初始佳<br>《次夏初始佳<br>《次夏初始佳<br>《次夏初始佳<br>《次夏初始佳<br>《次夏初始佳<br>《次夏初始佳<br>《次夏初始佳<br>《次夏初始佳<br>《<br>《月<br>》<br>《<br>《<br>》<br>《<br>《<br>》<br>《<br>《<br>》<br>《<br>《<br>》<br>《<br>《<br>》<br>《<br>《<br>》<br>》<br>《<br>《<br>》<br>《<br>》<br>《<br>《<br>》<br>》<br>《<br>《<br>》<br>》<br>《<br>《<br>》<br>》<br>《<br>》<br>《<br>》<br>《<br>》<br>》<br>《<br>》<br>《<br>》<br>《<br>》<br>《<br>》<br>《<br>》<br>《<br>》<br>《<br>》<br>《<br>》<br>《<br>》<br>《<br>》<br>《<br>》<br>《<br>》<br>《<br>》<br>》<br>《<br>》<br>《<br>》<br>》<br>《<br>《<br>》<br>》<br>》<br>《<br>《<br>》<br>》<br>》<br>《<br>《<br>》<br>》<br>》<br>》<br>《<br>》<br>《<br>》<br>》<br>》<br>《<br>》<br>》<br>《<br>》<br>《<br>》<br>《<br>》<br>》<br>《<br>》<br>》<br>《<br>》<br>》<br>《<br>》<br>》<br>《<br>》<br>》<br>《<br>》<br>》<br>》<br>》<br>《<br>》<br>《<br>》<br>》<br>》<br>》<br>《<br>》<br>》<br>》<br>》<br>》<br>》<br>》<br>》<br>》<br>《<br>》<br>《<br>》<br>》<br>》<br>》<br>》<br>》<br>》<br>》<br>》<br>》<br>》<br>》<br>》 |                                           |
|                                         | 471134                | 系统选项 | 每页行数可以设置报表每页<br>系统选项指该设置项与系统<br>看 B4(1 系统选项                                                                                                    | 【显示多少行数。<br>法述项中设置的值相同。<br>■BR0(表量 ##0所 电子表感<br>○ 四部の○ 37月7月開新年<br>20<br>○ 自动の○ 53の○ 37月7月開新年<br>20<br>○ 自动の● 第の○ 37月7月開新年<br>20<br>○ 自动の● 第の○ 37月7月開新年<br>20<br>○ 自动の● 第の○ 37月7月開新年<br>20<br>○ 自动の● 第の○ 37月7月開新年<br>20<br>○ 自动の● 第の○ 37月7月開新年<br>20<br>○ 自动の● 第の○ 37月7月開新年<br>20<br>○ 自动の● 第の○ 37月7月開新年<br>20<br>○ 自动の● 第の○ 37月7月開新年<br>20<br>○ 自动の● 第の○ 37月7月開新年<br>20<br>○ 自动の● 第の○ 37月7月開新年<br>20<br>○ 自动の● 第の○ 37月7月開新年<br>20<br>○ 自动の● 第の○ 37月7月開新年<br>20<br>○ 自动の● 第の○ 37月7日<br>37月7日<br>30<br>○ 自动の● 第の○ 37月7日<br>37月7日<br>37<br>7月7日<br>37<br>7月7日<br>37<br>7月7日7<br>7月7日<br>37<br>7月7日<br>37<br>7月7日<br>37<br>7月7日<br>37<br>7月7日<br>37<br>7月7日7<br>37<br>7月7日<br>37<br>7月7日7<br>37<br>7月7日7<br>37<br>7月7日7<br>37<br>7月7日7<br>37<br>7月7日<br>37<br>7月71<br>37<br>7月717日<br>37<br>7月717日<br>37<br>7月717<br>7月717<br>37<br>7月717<br>37<br>7月717 |                                                                                                    |                                                                                                    | 734 高级位置<br>依复初始值<br>依复初始值<br>依复初始值<br>依复初始值<br>依复初始值<br>依复初始值<br>依复初始值<br>依复初始值<br>代复初始值<br>代复初始值                                                                                                    |                                           |
|                                         | 471134                | 系统选项 | 每页行数可以设置报表每页<br>系统选项指该设置项与系统<br>看 B& I 系统选项<br>《中管理 页系分前周率要和<br>OBB期新数据:<br>少于多少Sheet次生励编集:<br>时隔的:<br>[旗展理] 清荣航回空中开展函数从版中:<br>显否开由回导和创新大编辑:<br>显否开由回导和创新大编辑:<br>展示和回导和创新大编辑:<br>展示和回导和创新大编辑:<br>展示和回导和创新大编辑:<br>展示和回导和创新大编辑:<br>展示和回导和创新大编辑:<br>是否开意的方法:<br>专项行载:<br>专文于系统选项,详情请参考                                       | 【显示多少行数。<br>法述项中设置的值相同。<br>■ ■ ■ の (                                                                                                    |                                                                                                    |                                                                                                    | 734 高级位置<br>依复初始值<br>依复初始值<br>依复初始值<br>依复初始值<br>依复初始值<br>依复初始值<br>依复初始值<br>依复初始值<br>代复初始值<br>代复初始值<br>天石100 年<br>代复初始值                                                                                                    |                                           |
|                                         | 471134                | 系统选项 | 每页行数可以设置报表每页<br>系统选项指该设置项与系统<br>《中国》,系统选项指该设置项与系统<br>《中国》,用中管理 灵术分时间库重和<br>在电脑调查运大小:<br>打开时期斯索武器:<br>少于多少Sheet                                                                                                    | 【显示多少行数。<br>法述项中设置的值相同。<br>■ 市政策量                                                                                                    | 8項公所 性能の化 水印(2)重 約1 70%項(不可)通の() 70%項() 70%項() 70%項() 70%項() 70%項() 70%項() 70%項() 70%項() 70%項() 70%項() 70%項() 70%項() 70%項() 70%項() 70%項() 70%項() 70%項() 70%項() 70%項() 70%項() 70%項() 70%項() 70%項() 70%項() 70%項() 70%項() 70%項() 70%項() 70%項() 70%項() 70%項() 70%項() 70%項() 70%項() 70%項() 70%項() 70%項() 70%項() 70%項() 70% 70%項() 70% 70% 70                                                                                                    |                                                                                                    | 2014 高級位置                                                                                                    |                                           |
|                                         | 471134                | 系统选项 | 每页行数可以设置报表每页<br>系统选项指该设置项与系统                                                                                                    | 【显示多少行数。<br>法述项中设置的值相同。<br>■                                                                                                    | 4歳分析 性態的化 水印成重 約<br>初始儀(不自适面)<br>初始儀(不自适面) 初始儀(百) 初始儀(百) 初始儀(百) 初始儀(前) 初始儀(前) 初始儀(朝) 初始儀(初) 初始儀(初)                                                                                                    |                                                                                                    | 2014                                                                                                    |                                           |
|                                         |                       | 系统选项 | 每页行数可以设置报表每页<br>系统选项指该设置项与系统                                                                                                    | 【显示多少行数。<br>法述项中设置的值相同。<br>■ BR0(表量 ##0所 电子表感<br>② CREX ③ CREAT<br>● 目前 ③ 手前 ③ JTFF用用版框<br>20<br>□ 目前说明 ◎ 星 ○ 音<br>□ 星 ◎ 音<br>□ 星 ◎ 音<br>□ 星 ◎ 音<br>□ 星 ◎ 音<br>□ 国 ◎ 単版<br>30<br>50<br>50<br>51<br>51<br>51<br>51<br>51<br>51<br>51<br>51<br>51<br>51                                                                                                    | 4歳分析 性態的化 水印 2 例<br>初始儀(不由通面)<br>初始儀(不由通面)<br>初始儀(石山通面)<br>初始儀(百)<br>初始儀(面)<br>初始儀(面)<br>初始儀(面)<br>初始儀(和)<br>初始儀(和)<br>和<br>初始儀(和)                                                                                                    |                                                                                                    | 2014                                                                                                    |                                           |
|                                         |                       | 系统选项 | 每页行数可以设置报表每页<br>系统选项指该设置项与系统                                                                                                    | 【显示多少行数。<br>法述项中设置的值相同。<br>■ ERX (本語) (日子書紙)<br>● ERX (本語) (日子書紙)<br>● ERX (本語) (日子書紙)<br>● ERX (本語) (日子書紙)<br>● ERX (本語) (日子書紙)<br>● ERX (本語) (日子書紙)<br>● ERX (本語) (日子書紙)<br>● ERX (本語) (日子書紙)<br>● ERX (本語) (日子書紙)<br>● ERX (本語) (日子書紙)<br>● ERX (本語) (日子書紙)<br>● ERX (日子書紙)<br>● ERX (日子】)<br>● ERX (日子】)<br>● ERX (日子)<br>● ERX (日子)<br>● ERX (日子)<br>● E                                                                                                    |                                                                                                    |                                                                                                    | 2014                                                                                                    |                                           |
|                                         |                       | 系统选项 | 每页行数可以设置报表每页<br>系统选项指该设置项与系统                                                                                                    | 【显示多少行数。<br>法述项中设置的值相同。<br>■ ERX (本語) (10,7 mm)<br>● ERX (本語) (10,7 mm)<br>● ERX (-10,7 mm)<br>● ERX (-10,7 mm)<br>●                                                                                                    | 2000分析 性態的たん 水印の全重 例如<br>初始儀(不由通信)<br>70始儀(不由通信)<br>70始儀(石)<br>70始儀(石)<br>70始儀(石)<br>70始儀(石)<br>70始儀(石)<br>70始儀(石)<br>70始儀(石)<br>70始儀(石)<br>70始儀(石)<br>70始儀(石)<br>70<br>70<br>70<br>70<br>70<br>70<br>70<br>70<br>70<br>70<br>70<br>70<br>70                                                                                                    |                                                                                                    | 223                                                                                                    |                                           |

|          |   | ~ _                                                                                                    |                                                                                                    |                                                                                                    |                                                                                    |
|----------|---|----------------------------------------------------------------------------------------------------|----------------------------------------------------------------------------------------------------|----------------------------------------------------------------------------------------------------|------------------------------------------------------------------------------------|
|          |   | 产品名称                                                                                                    | 销售量                                                                                                    | 销售额                                                                                                    |                                                                                    |
|          |   | 鸭肉                                                                                                    | 21                                                                                                    | 2079                                                                                                    |                                                                                    |
|          |   | 蜜桃汁                                                                                                    | 35                                                                                                    | 504                                                                                                    |                                                                                    |
|          |   | 薯条                                                                                                    | 30                                                                                                    | 480                                                                                                    |                                                                                    |
|          |   | 黄鱼                                                                                                    | 18                                                                                                    | 372.6                                                                                                    | 展示10条数据                                                                            |
|          |   | 白米                                                                                                    | 70                                                                                                    | 2128                                                                                                    |                                                                                    |
|          |   | 海苔酱                                                                                                    | 20                                                                                                    | 336                                                                                                    |                                                                                    |
|          |   | 义大利奶                                                                                                    | 60                                                                                                    | 1032                                                                                                    |                                                                                    |
|          |   | 燕麦                                                                                                    | 60                                                                                                    | 432                                                                                                    |                                                                                    |
|          |   | 甜辣酱                                                                                                    | 65                                                                                                    | 2281.5                                                                                                    |                                                                                    |
|          |   |                                                                                                    |                                                                                                    |                                                                                                    |                                                                                    |
| 取总行数     | 是 | <ul> <li>饼干</li> <li>获取总行数是指对:</li> <li>选择"是",浏览:</li> <li>2</li></ul>                                                                                                    | 21<br>电子表格中的数据<br>电子表格时工具和<br>: 合 (1                                                                                      | 248.115<br>据,是否获取数据的总<br>兰会获取数据的总<br>首页 《上一页                                                                                      | 的总行数。分为"是"、"否"和"系统选项"。<br>行数,并且在分页时,会计算当前报表总计多少页。<br>1 / 216页 ▶下一页 》 尾页 共 2154 行   |
| 取总行数     | 是 | 併干<br>获取总行数是指对F<br>选择"是",浏览F ₹ ● 导出 产品 夕 款                                                                                                    | 21<br>电子表格中的数据<br>电子表格时工具和<br>:                                                                                           | 248.115<br>新,是否获取数据的总<br>当会获取数据的总<br>首页 《上一页<br>311年新                                                                             | 的总行数。分为"是"、"否"和"系统选项"。<br>行数,并且在分页时,会计算当前报表总计多少页。<br>1 /216页 ▶下一页 ▶ 尾页 共 2154 行    |
| 取总行数     | 是 | <ul> <li>饼干</li> <li>获取总行数是指对非</li> <li>选择"是",浏览:</li> <li>2 □ 导出</li> <li>产品名称</li> <li>- 融内</li> </ul>                                                                                                    | 21<br>电子表格中的数排<br>电子表格时工具标<br>: : : : : : : : : : : : : : : : : : :                                                       | 248.115<br>据,是否获取数据的总<br>兰会获取数据的总<br>首页                                                                                           | 的总行数。分为"是"、"否"和"系统选项"。<br>行数,并且在分页时,会计算当前报表总计多少页。<br>1 /216页 ▶下一页 ▶ 尾页 共 2154 行    |
| 取总行数     | 是 | 饼干         获取总行数是指对F         选择"是",浏览:         之 ● 导出         产品名称         鸭肉         空北公                                                                                                    | 21<br>电子表格中的数据<br>电子表格时工具体<br>计学校研究                                                                                       | 248.115<br>a,是否获取数据的总<br>些会获取数据的总<br>首页 ▲上一页<br>销售额<br>2079<br>504                                                                | 的总行数。分为"是"、"否"和"系统选项"。<br>行数,并且在分页时,会计算当前报表总计多少页。<br>1 /216页 ▶下一页 ▶ 尾页 共 2154 行    |
| 取总行<br>数 | 是 | <ul> <li>饼干</li> <li>获取总行数是指对印</li> <li>选择"是",浏览印</li> <li>2 □ 导出</li> <li>产品名称</li> <li>鸭肉</li> <li>蜜桃汁</li> <li>蔓条</li> </ul>                                                                                                 | 21<br>电子表格中的数据<br>电子表格时工具和                                                                                                | 248.115<br>a,是否获取数据的总<br>兰会获取数据的总<br>首页 ▲上一页<br><b>销售额</b><br>2079<br>504<br>480                                                  | 的总行数。分为"是"、"否"和"系统选项"。<br>行数,并且在分页时,会计算当前报表总计多少页。<br>1 /216页 ▶下一页 ▶ 尾页 共 2154 行    |
| 取总行数     | 是 | <ul> <li>饼干</li> <li>获取总行数是指对i</li> <li>选择"是",浏览;</li> <li>2 □ 导出</li> <li>产品名称</li> <li>鸭肉</li> <li>蜜桃汁</li> <li>薯条</li> <li>黄角</li> </ul>                                                                                     | 21<br>电子表格中的数据<br>电子表格时工具体<br>【<br>【<br>【<br>【<br>【<br>【<br>】<br>【<br>】<br>【<br>】<br>【<br>】<br>】<br>】<br>】<br>】<br>】<br>】 | 248.115<br>g,是否获取数据的总<br>些会获取数据的总<br>首页 ▲上一页<br>销售额<br>2079<br>504<br>480<br>372 6                                                | 的总行数。分为"是"、"否"和"系统选项"。<br>行数,并且在分页时,会计算当前报表总计多少页。<br>1 /216页 ▶下一页 ▶ 1 尾页 共 2154 行  |
| 取总行数     | 是 | <ul> <li>饼干</li> <li>获取总行数是指对非</li> <li>选择"是",浏览:</li> <li>こ 导出</li> <li>产品名称</li> <li>鸭肉</li> <li>蜜桃汁</li> <li>薯条</li> <li>黄鱼</li> <li>白米</li> </ul>                                                                           | 21<br>电子表格中的数据<br>电子表格时工具林<br><b>销售量</b><br>21<br>35<br>30<br>18<br>70                                                    | 248.115<br>a,是否获取数据的总<br>当会获取数据的总<br>首页 ▲上一页<br>销售额<br>2079<br>504<br>480<br>372.6<br>2128                                        | 的总行数。分为"是"、"否"和"系统选项"。<br>行数,并且在分页时,会计算当前报表总计多少页。<br>1 /216页 ▶下一页 ▶ 尾页 共 2154 行    |
| 取总行数     | 是 | <ul> <li>饼干</li> <li>株取总行数是指对F</li> <li>选择"是",浏览F</li> <li>こ 导出</li> <li>产品名称</li> <li>鸭肉</li> <li>蜜桃汁</li> <li>薯条</li> <li>黄鱼</li> <li>白米</li> <li>海苔器</li> </ul>                                                              | 21<br>电子表格中的数据<br>电子表格时工具标<br><b>销售量</b><br>21<br>35<br>30<br>18<br>70<br>20                                              | 248.115<br>a,是否获取数据的总<br>兰会获取数据的总<br>首页 ▲上一页<br><b>销售额</b><br>2079<br>504<br>480<br>372.6<br>2128<br>336                          | 的总行数。分为"是"、"否"和"系统选项"。<br>行数,并且在分页时,会计算当前报表总计多少页。<br>1 /216页 ▶下一页 ▶ 1 尾页 共 2154 行  |
| 取总行数     | 是 | <ul> <li>饼干</li> <li>求取总行数是指对i</li> <li>选择"是",浏览;</li> <li>え ● 导出</li> <li>产品名称</li> <li>鸭肉</li> <li>蜜桃汁</li> <li>薯条</li> <li>黄鱼</li> <li>白米</li> <li>海苔酱</li> <li>义大利奶</li> </ul>                                              | 21<br>电子表格中的数据<br>电子表格时工具体                                                                                                | 248.115<br>a,是否获取数据的总<br>些会获取数据的总<br>首页 ▲上一页<br>销售额<br>2079<br>504<br>480<br>372.6<br>2128<br>336<br>1032                         | 的总行数。分为"是"、"否"和"系统选项"。<br>行数,并且在分页时,会计算当前报表总计多少页。<br>1 /216页 ▶下一页 ▶ 1 尾页 共 2154 行  |
| 取总行数     | 是 | <ul> <li>饼干</li> <li>         获取总行数是指对非         选择"是",浏览:         こ 导出         <b>产品名称</b>         略肉         蜜桃汁         薯条         黄鱼         白米         海苔酱         义大利奶         燕麦     </li> </ul>                          | 21<br>电子表格中的数据<br>电子表格时工具本<br><b>销售量</b><br>21<br>35<br>30<br>18<br>70<br>20<br>60<br>60                                  | 248.115<br>a,是否获取数据的总<br>善会获取数据的总<br>首页 ▲上一页<br><b>销售额</b><br>2079<br>504<br>480<br>372.6<br>2128<br>336<br>1032<br>432           | 的总行数。分为"是"、"否"和"系统选项"。<br>行数,并且在分页时,会计算当前报表总计多少页。<br>1 /216页 ▶ 下一页 ▶ 1 尾页 共 2154 行 |
| 取总行数     | 是 | <ul> <li>饼干</li> <li>株取总行数是指对i</li> <li>选择"是",浏览;</li> <li>之 ● 导出</li> <li>产品名称</li> <li>鸭肉</li> <li>蜜桃汁</li> <li>薯黄鱼</li> <li>白米</li> <li>海苔利奶</li> <li>燕装</li> <li>甜辣酱</li> </ul>                                             | 21<br>电子表格中的数据<br>电子表格时工具林<br><b>销售量</b><br>21<br>35<br>30<br>18<br>70<br>20<br>60<br>60<br>60<br>65                      | 248.115<br>素,是否获取数据的总<br>善会获取数据的总<br>首页 ▲上一页<br><b>销售额</b><br>2079<br>504<br>480<br>372.6<br>2128<br>336<br>1032<br>432<br>2281 5 | 的总行数。分为"是"、"否"和"系统选项"。<br>行数,并且在分页时,会计算当前报表总计多少页。<br>1 /216页 ▶ 下一页 ▶ 1 尾页 共 2154 行 |
| 取总行数     | 是 | <ul> <li>饼干</li> <li>求取总行数是指对i</li> <li>选择"是",浏览:</li> <li>之 ●导出</li> <li>产品名称</li> <li>鸭桃</li> <li>平品名称</li> <li>昭桃</li> <li>客鱼</li> <li>名称</li> <li>客鱼</li> <li>名称</li> <li>名称</li> <li>第金</li> <li>第金</li> <li>第二</li> </ul> | 21<br>电子表格中的数据<br>电子表格时工具体<br><b>销售量</b><br>21<br>35<br>30<br>18<br>70<br>20<br>60<br>60<br>60<br>65<br>21                | 248.115<br>a,是否获取数据的总<br>当会获取数据的总<br>首页 ▲上一页                                                                                      | 的总行数。分为"是"、"否"和"系统选项"。<br>行数,并且在分页时,会计算当前报表总计多少页。<br>1 /216页▶下一页▶I尾页 共2154行        |

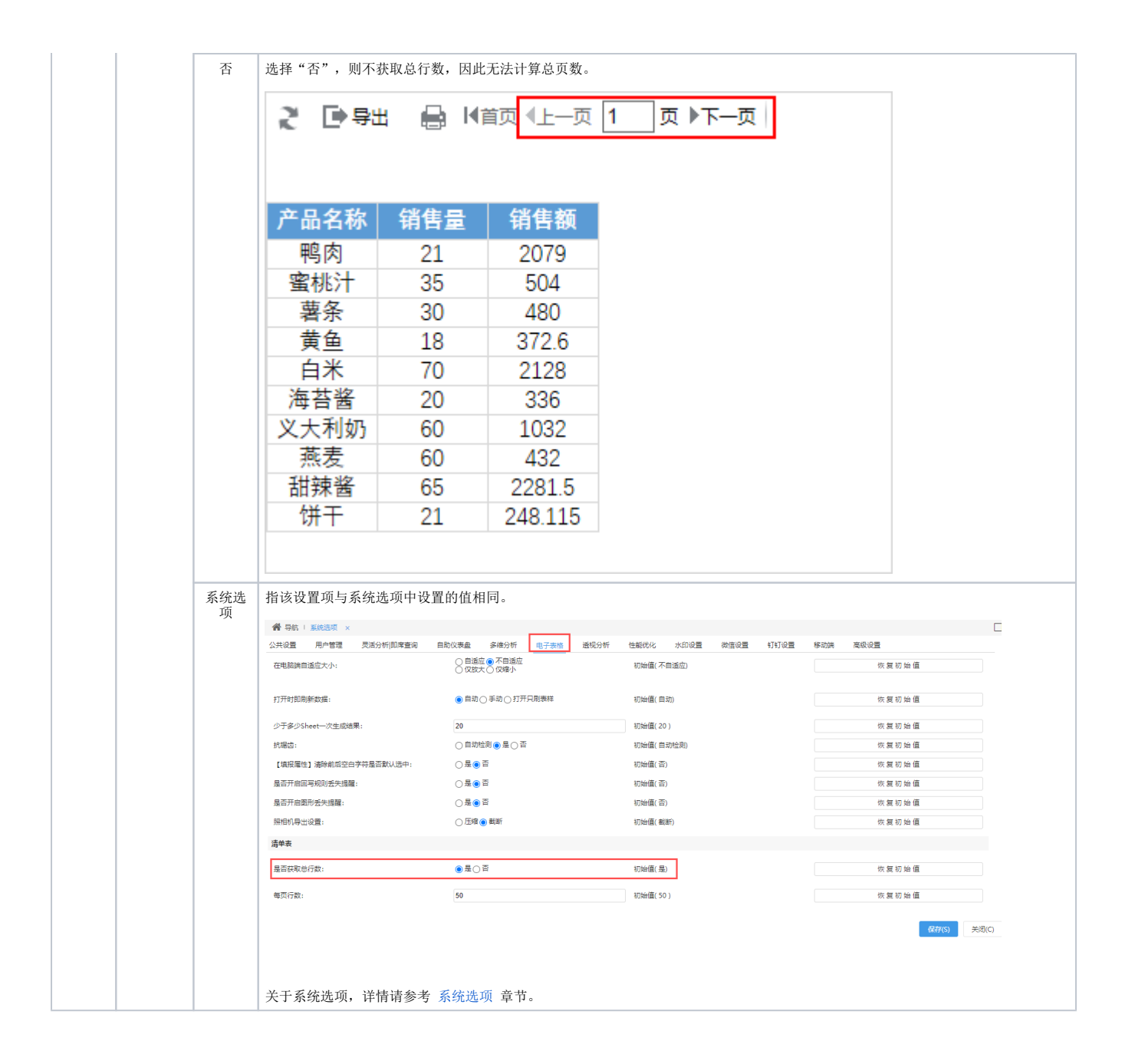

# 单元格设置的分页属性

适用于根据扩展字段的每个值进行分页,用于以行或列为单位进行分页展现。它包括"行前分页、行后分页、列前分页、列后分页"这四种设置。详情 请参考 电子表格 分页属性 章节。